Payer ID: RRMCR

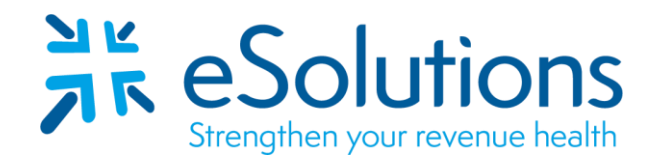

## Railroad Medicare Palmetto GBA 837 and 835

## **EDI Enrollment Instructions:**

- Complete the online enrollment using the billing/group provider information as credentialed with Railroad Medicare.
- Palmetto sends a confirmation notice to the email address entered on the online EDI Application form.
- EDI enrollment processing timeframe is approximately **20 business days**.
- To check status of EDI enrollment, please contact **Palmetto Provider Contact Center at 888-355-9165.**

## 837 Claim Transactions and 835 Electronic Remittance Advice:

- Navigate to the EDI Online Enrollment tool at <u>https://www4.palmettogba.com/edi\_online\_enroll/?lob=RRB&type=New</u>.
  - From the 'Customer Type' dropdown, choose 'New.'
  - From the 'Action Type' dropdown, choose 'Add Provider(s)' then click 'Next.'
- You will be directed to the 'Railroad Medicare New Customer Add Provider(s)' page.
  - Choose 'Clearinghouse or Billing Service.'
  - For the transactions, check the boxes next to 'Submit Claims' and 'Receive Electronic Remittances.'
  - Review the selected information, then click 'Next.'
- Complete the Provider Information section on the 'Railroad Medicare Apply for EDI Access' page.
- Under the Submitter Information section, complete the fields with the below information:
  - o Submitter ID: RR2159
  - o Receiver ID: ER2159
  - Submitter Name: eSolutions, Inc.
  - Owner Name: es Holdings Co., Ltd.
  - Type of Submitter: **Clearinghouse**
- Under the Contact Information section, complete the fields with the below information:
  - First and Last Name: Payer Relations
  - Email: enrollment@claimremedi.com
  - Phone: **866-633-4726**
  - Address: 8215 W. 108th Terrace, Overland Park, KS 66210
  - Name of Network Service Provider: Provider Name
  - Review the completed information, then click 'Next.'

- You will be directed to the 'EDI Agreement' page.
  - Check the box to agree to the EDI Enrollment Agreement terms, then complete the required fields.
  - $\circ~$  Review the completed information, then click 'Next.'
- You will be directed to the **'Provider Authorization Form'** page.
  - Review the completed fields.
  - Check the box to authorize the enrollment.
  - Enter your name, then click **'Preview/Download Form(s)'** to receive a copy of the submitted enrollment.
  - Click 'Submit.'

Date on-line enrollment completed: \_\_\_\_\_\_

## Submit Completed Document:

Submit any forms and this cover page to **<u>ESH@claimremedi.com</u> eSolutions Enrollment Team** will complete the enrollment.